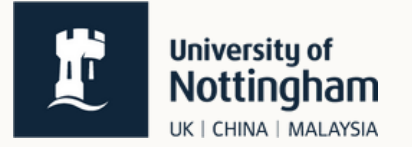

## How to check if I can take a Language Centre module

1. Go to "Services for Students" Module enrolment page and click on the link to the "Curriculum Catalogue" at the bottom of the page.

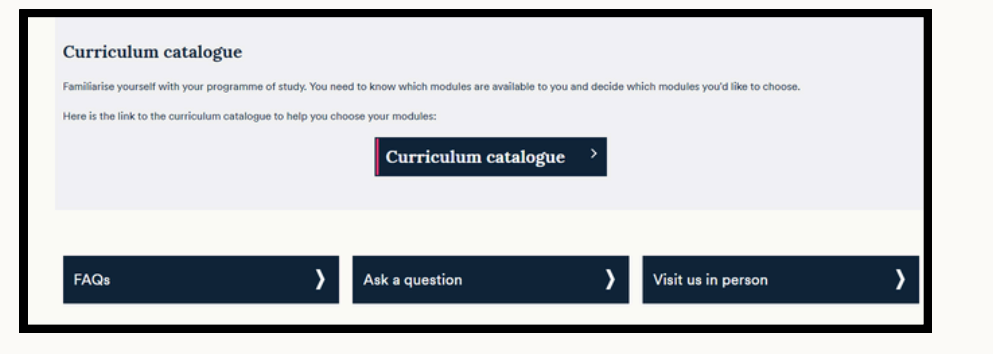

2. Once you've logged in with your university log in details, click on whichever programme catalogue applies to your campus.

3. Using the drop-down menu, select the correct year, and then either type in the name of your course, or the code (if known).

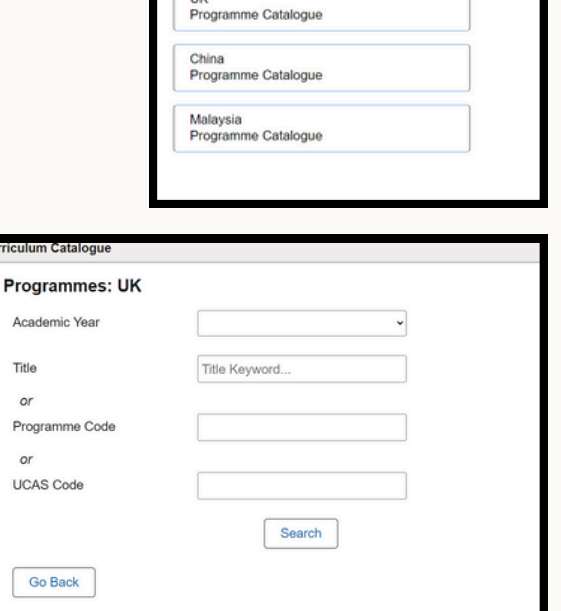

Programmes

Find Programmes for each campus

4. Scroll to find your course (please be aware that some courses have similar names) and click on it.

| Curriculum Catalogue |            |                                                                                     |  |  |  |  |  |  |  |
|----------------------|------------|-------------------------------------------------------------------------------------|--|--|--|--|--|--|--|
| Programmes: UK       |            |                                                                                     |  |  |  |  |  |  |  |
| UCAS 11              | Code 11    | Title 11                                                                            |  |  |  |  |  |  |  |
| NOQL                 | U8PHISTYN  | History - No Award (Semester)                                                       |  |  |  |  |  |  |  |
| NOQL                 | U8PHISTYN1 | History – No Award (Year)                                                           |  |  |  |  |  |  |  |
| T700                 | USUACLHC   | BA Hons American and Canadian Literature, History and Culture                       |  |  |  |  |  |  |  |
| T704                 | USUACLHCY  | BA Hons American and Canadian Literature, History and Culture (International Study) |  |  |  |  |  |  |  |
| TV71                 | U6UAMHST   | BA Jt Hons American Studies and History                                             |  |  |  |  |  |  |  |
| TVR1                 | U6UAMHSI   | BA Jt Hons American Studies and History (International Study)                       |  |  |  |  |  |  |  |
| 3A03                 | U6UHSTRYPY | BA Hons History with Placement Year                                                 |  |  |  |  |  |  |  |
| V100                 | U6UHSTRY   | BA Hons History                                                                     |  |  |  |  |  |  |  |
| V104                 | U7PHSTRY   | MAHistory                                                                           |  |  |  |  |  |  |  |
| V10F                 | U6UHSTRYF  | BA Hons History (with Foundation Year)                                              |  |  |  |  |  |  |  |
|                      |            |                                                                                     |  |  |  |  |  |  |  |

5. You will see your course information on this screen. Scroll down to your year group: QY = Year 1P1 = Year 2

P2 = Year 3

These sections list all the available modules for your year and course. If you are able to take other modules, such as language modules, for credit, you will see a note at the end of the section called "Additional course choice". This will list how many other credits you can take.

| Curriculu                                                                          | m Catalogue                                                                       |              |                        |                     |                      |                      |                  |               |                 |                 |                    |
|------------------------------------------------------------------------------------|-----------------------------------------------------------------------------------|--------------|------------------------|---------------------|----------------------|----------------------|------------------|---------------|-----------------|-----------------|--------------------|
| General Info                                                                       | ormation:                                                                         |              |                        |                     |                      |                      |                  |               |                 |                 |                    |
| Program                                                                            | mme structure                                                                     |              |                        |                     |                      |                      |                  |               |                 |                 |                    |
| riograf                                                                            | nine structure                                                                    |              |                        |                     |                      |                      |                  |               |                 |                 |                    |
| U6UHST                                                                             | RY - Qualifying Year                                                              |              |                        |                     |                      |                      |                  |               |                 |                 |                    |
|                                                                                    |                                                                                   |              |                        |                     |                      |                      |                  |               |                 |                 |                    |
| Compulso<br>Students mu                                                            | ry<br>ust take all modules in this grou                                           | D            |                        |                     |                      |                      |                  |               |                 |                 |                    |
| Code 11                                                                            | Title 1                                                                           | Credits 11   | Compensatable 1        | Taught 11           |                      |                      |                  |               |                 |                 |                    |
| HIST1001                                                                           | Learning History (20 Credits)                                                     | 20.00        | N                      | Full Year LIK       |                      |                      |                  |               |                 |                 |                    |
| Credit total                                                                       | 20                                                                                | 20.00        | N                      | Full fear on        |                      |                      |                  |               |                 |                 |                    |
| orearciotar                                                                        | 20                                                                                |              |                        |                     |                      |                      |                  |               |                 |                 |                    |
| LIGUHSTR                                                                           | V - OV - Restricted - Group                                                       | a l          |                        |                     |                      |                      |                  |               |                 |                 |                    |
| Studente m                                                                         | int take a minimum of 90 and a                                                    |              | of 100 prodits from th | a aroun             |                      |                      |                  |               |                 |                 |                    |
| Code 11                                                                            | Title 11                                                                          | maximum      | or roo credits from th | Credits 11          | Compensatable        | 1. Taught 11         |                  |               |                 |                 |                    |
| HIST1003                                                                           | Making the Middle Age 500-1                                                       | 500          |                        | 20.00               | Y                    | Full Year UK         |                  |               |                 |                 |                    |
| HIST1008                                                                           | Making the Middle Age 500-1500                                                    |              |                        | 20.00               | v                    | Full Year LIK        |                  |               |                 |                 |                    |
| LIST1000                                                                           | 1000 Themes in Early Modern History                                               |              |                        | 20.00               | ×                    | Full Year LIK        |                  |               |                 |                 |                    |
| CLAP1014                                                                           | CLAD4044 Intersection Accient Listers                                             |              |                        |                     | ×                    | Full Year UK         |                  |               |                 |                 |                    |
| HIST1014                                                                           | LAR 1014 Interpreting Ancient History                                             |              |                        | 20.00               | v                    | Full Year LIK        |                  |               |                 |                 |                    |
| Pilot IVI4                                                                         | The Contemporary world sind                                                       | UE 1040      |                        | 20.00               |                      | Full Teal OK         |                  |               |                 |                 |                    |
| Creditional                                                                        | 100                                                                               |              |                        |                     |                      |                      |                  |               |                 |                 |                    |
| Additional                                                                         | course choice                                                                     |              |                        |                     |                      |                      |                  |               |                 |                 |                    |
| Additional co<br>semester                                                          | ourse choice should be minimur                                                    | m of 0 and a | a maximum of 20 cre    | dits from this grou | up. Additional cours | e choice should be a | minimum of 0     | and a maximum | n of 20 credits | s from other de | partments, Schools |
|                                                                                    |                                                                                   |              |                        |                     |                      |                      |                  |               |                 |                 |                    |
| U6UHST                                                                             | RY - Part I                                                                       |              |                        |                     |                      |                      |                  |               |                 |                 |                    |
|                                                                                    |                                                                                   |              |                        |                     |                      |                      |                  |               |                 |                 |                    |
| USUHSIR                                                                            | r - PI - Restricted - Group                                                       | 1            |                        |                     |                      |                      |                  |               |                 |                 |                    |
| Students mu                                                                        | ust take at least 2 medieval or e                                                 | arly moder   | n modules. Students    | must take a minir   | num of 40 credits a  | nd a maximum of 80 o | credits from the | is group.     |                 |                 |                    |
| Code 1                                                                             | Interna<br>Konstria in Calain Deliting Densis and Devening Late mediated Frederic |              |                        |                     | Credits 1            |                      | Carias UK        |               |                 |                 |                    |
| HIST2001                                                                           | HIST2001 Kingship in Crisis: Politics, People and Power in Late-medieval England  |              |                        |                     |                      | 1                    | Spring UK        | 1             |                 |                 |                    |
| HIST2003                                                                           | HIST2000 Consumers & Uitzens: Society & Culture in 16th Century England           |              |                        |                     |                      | T                    | Spring UK        |               |                 |                 |                    |
| HIST2006 Sexuality in Early Medieval Europe                                        |                                                                                   |              |                        |                     | 20.00                | Y                    | Spring UK        |               |                 |                 |                    |
| HIST2011 A Protestant Nation: Politics, Religion and Society in England, 1558-1640 |                                                                                   |              |                        |                     | 20.00                | Y                    | Autumn UK        |               |                 |                 |                    |
| HIST2019 The Tokugawa World, 1600-1868                                             |                                                                                   |              |                        |                     | 20.00                | Y                    | Autumn UK        |               |                 |                 |                    |
| HIST2030 The Venetian Republic, c. 1450-1575                                       |                                                                                   |              |                        |                     | 20.00                | Y                    | Spring UK        |               |                 |                 |                    |

\*If you are unsure, you can contact the <u>Language Centre</u> by emailing us at languagecentre@nottingham.ac.uk.